## Snabbguide för köp av licens

- 1. Logga in i din egen förenings Hoika-medlemsregister. Du kan antingen använda den direkta länken på föreningens sida eller logga in <u>här</u>.
- 2. Logga in antingen från gymnastens konto eller administratörens konto. Kontrollera på sidan "Omat tiedot" (egna uppgifter) att gymnastens uppgifter är korrekta och att personnummer finns insatt. Spara uppgifterna genom att trycka **Tallenna** (spara) nere på sidan.
- 3. Klicka till vänster på "Lisenssien osto" "Köp av licens"

| SUOMEN VOIMISTELULIITTO<br>Suomen Voimisteluliitto ry |
|-------------------------------------------------------|
| TERVETULOA KÄYTTÄMÄÄN LIITTOVERSIOTA                  |
|                                                       |
|                                                       |
|                                                       |
|                                                       |

4. Välj "Urheilija" (idrottare), "Valmentaja" (tränare) eller "Tuomari" (domare)

|                                                 | SUOMEN VO<br>Suomen Voimiste       | DIMISTELULIITTC<br>eluliitto ry                     | b                                                                                                    |
|-------------------------------------------------|------------------------------------|-----------------------------------------------------|----------------------------------------------------------------------------------------------------|
| To be a start of the                            | •                                  |                                                     | Kohderyhmä                                                                                                  |
|                                                 | <b>Lisenssin</b><br>Olet ostamassa | osto kaudelle 2019-20<br>Iisenssiä kaudelle 2019-20 | 1020<br>1020 (kausi loppuu 31.8.2020). Lisenssikauden 1.9.2020-31.8.2021 myynti aukeaa 8.2020 loppupuolella |
| Suomen Voimisteluliitto  ft Etusivu Omat tiedot | Urheilija                          | Tuomari tai<br>valmentaja                           | Toimitsija<br>(kilpailuihin<br>akreditoidut<br>joukkueenjohtajat,<br>fysioterapeutit jne)                   |

5. Välj som användare, den du köper en licens för. Denna fråga kommer upp bara om du har en underanvändare.

|                         | SUOMEN VOIMISTELULIITTO<br>Suomen Voimisteluliitto ry                                                                                                    |
|-------------------------|----------------------------------------------------------------------------------------------------|
|                         | Jäsen                                                                                                    |
|                         | Lisenssin osto kaudelle 2019-2020<br>Olet ostamassa lisenssiä kaudelle 2019-2020 (kausi loppuu 31.8.2020). Lisenssikauden 1.9.2020-31.8.2021 myynti aukeaa 8.2020 loppupuolella. |
| Suomen Voimisteluliitto | Äiti Ylikäyttäjä Jaana Jumppari                                                                                                    |
| ▲ Etusivu               |                                                                                                    |
| <b>O</b> mat tiedot     |                                                                                                    |

6. Kontrollera att personuppgifterna ("Henkilötiedot") är gymnastens och att de är korrekta. Fyll i saknad information.

Om Hoika föreslår en förälders eller en annan persons uppgifter, har du antingen valt fel användare eller loggat in på fel användarkonto. Starta licensköpet på nytt och välj rätt användare eller logga in på gymnastens användarkonto.

Om "Sportti ID" fältet är tomt behöver inget ifyllas. Om gymnasten redan har en "Sportti ID" visas den automatiskt.

|                         | SUOMEN VOIMISTELULIITT<br>Suomen Voimisteluliitto ry                                                                                                    | 0                                     |  |  |  |  |
|-------------------------|----------------------------------------------------------------------------------------------------|---------------------------------------|--|--|--|--|
| ·                       |                                                                                                    | Henkilötiedot                         |  |  |  |  |
|                         | Lisenssin osto kaudelle 2019-2020 Olet ostamassa lisenssiä kaudelle 2019-2020 (kausi loppuu 31.8.2020). Lisenssikauden 1.9.2020-31.8.2021 myynti aukeaa 8.2020 loppupuolella. |                                       |  |  |  |  |
| Suomen Voimisteluliitto |                                                                                                    | Henkilötiedot                         |  |  |  |  |
|                         | Henkilötunnus personnummer                                                                                                    | personnummero för den gymnast         |  |  |  |  |
| ftusivu                 | Sportti ID                                                                                                    | om detta är tomt, skriv inte in något |  |  |  |  |
|                         | Etunimet namn                                                                                                    | Jaana                                 |  |  |  |  |
| Omat fiedot             | Sukunimi efternamn                                                                                                    | Jumppari                              |  |  |  |  |
| Elisenssien osto        | Sähköpostiosoite email                                                                                                    | email@email.com                       |  |  |  |  |
|                         | Postiosoite adress                                                                                                    | Katutie 3 A                           |  |  |  |  |
| ➡Ilmoittautuminen       | Postinumero postnummer                                                                                                    | 00100                                 |  |  |  |  |
|                         | Postitoimipaikka stad                                                                                                    | Helsinki                              |  |  |  |  |
|                         | Tallenna Peruuta                                                                                                    |                                       |  |  |  |  |
|                         | Rekisteriseloste                                                                                                    |                                       |  |  |  |  |
|                         |                                                                                                    |                                       |  |  |  |  |
| € Ilmoittautuminen      | Postinumero postnummer<br>Postitoimipaikka stad<br>Tailenna Peruuta<br>Rekisteriseloste                                                                                       | 00100<br>Helsinki                     |  |  |  |  |

7. Välj vilken gren (laji) du vill köpa licens för. Om du inte vet vilken grenen är, kontakta din egen tränare.

|                                                   | SUOMEN VOIM<br>Suomen Voimisteluliit                                                                                                    | ISTELULIITTO                     |                                       |                                 |                                 |                           |            |  |
|---------------------------------------------------|----------------------------------------------------------------------------------------------------|----------------------------------|---------------------------------------|---------------------------------|---------------------------------|---------------------------|------------|--|
|                                                   | Laji<br>Lisenssin osto kaudelle 2019-2020<br>Olet ostamassa lisenssiä kaudelle 2019-2020 (kausi loppuu 31.8.2020). Lisenssikauden 1.9.2020-31.8.2021 myymti aukeaa 8.2020 loppupuolella. |                                  |                                       |                                 |                                 |                           |            |  |
| Suomen Voimisteluliitto  A Etusivu  O omat tiedot | AKRO<br>Akrobatiavoimistelu                                                                                                    | JV<br>Joukkuevoimistelu          | KA Kilpa-aerobic                      | MTV Miesten<br>telinevoimistelu | NTV Naisten<br>telinevoimistelu | RV Rytminen<br>voimistelu | TG TeamGym |  |
| E Lisenssien osto                                 | TRA<br>Trampoliinivoimistel<br>u                                                                                                    | TANVO Tanssillinen<br>voimistelu | LUMO Esittävä<br>voimistelu ja tanssi |                                 |                                 |                           |            |  |
|                                                   | Takaisin                                                                                                    |                                  |                                       |                                 |                                 |                           |            |  |

8. Välj **nivå** för licensen (Stara, Harraste, Kilpa B eller Kilpa A) i enlighet med vilka tävlingar du vill delta i. Om du inte vet vilken licensnivå du behöver, kontakta din egen **tränare.** 

Om du inte hittar den licens du vill ha, har du antagligen redan valt eller köpt licensen tidigare. Gå till sidan "Lisenssit" (licenser) under "Omat tiedot" (egna uppgifter). Om du har köpt en licens, kan du se det här och du kan betala en licens som du tidigare har valt ("Maksa"). Bilden finns i slutet av guiden.

|                                                      | SUOMEN VOIM<br>Suomen Voimisteluliit    | ISTELULIITTO<br>to ry                                                                      |                              |                                                                       |
|------------------------------------------------------|-----------------------------------------|--------------------------------------------------------------------------------------------|------------------------------|-----------------------------------------------------------------------|
| -                                                    | •                                       |                                                                                            | Lise                         | enssi                                                                 |
|                                                      | Lisenssin osto<br>Olet ostamassa lisens | <b>kaudelle 2019-2020</b><br>siä kaudelle 2019-2020 (k                                     | ausi loppuu 31.8.2020).      | Lisenssikauden 1.9.2020-31.8.2021 myynti aukeaa 8.2020 loppupuolella. |
| Suomen Voimisteluliitto                              | Kilpalisenssi A 2019-<br>2020           | Harrastelisenssi<br>2019-2020                                                              | Stara-lisenssi 2019-<br>2020 |                                                                       |
| <ul> <li>♠ Etusivu</li> <li>♦ Omat tiedot</li> </ul> | Kaikki kilpaluokat                      | Voimistelupäivät. Eurogym<br>ja Golden Age, World Gym<br>for Life ja World<br>Gymnaestrada |                              |                                                                       |

9. Välj om du vill köpa en licens **med försäkring** (vakuutuksella) eller **utan försäkring** (ilman vakuutusta).

Obs! Om man köper en licens utan försäkring måste licensinnehavaren ha en egen försäkring som ersätter idrottsskador för att kunna delta i Gymnastikförbundets tävlingsverksamhet.

Du kan också köpa försäkringen i efterskott.

Om du redan har försäkring ("Sporttiturva") för en gren, <u>läs här</u> hur du ska göra med en ny försäkring.

|                         | SUOMEN VOIMISTELULIITTO<br>Suomen Voimisteluliitto ry                                                                                                    |
|-------------------------|----------------------------------------------------------------------------------------------------|
| To Selection of the     | Vakuutus                                                                                                    |
|                         | Lisenssin osto kaudelle 2019-2020 Olet ostamassa lisenssiä kaudelle 2019-2020 (kausi loppuu 31.8.2020). Lisenssikauden 1.9.2020-31.8.2021 myynti aukeaa 8.2020 loppupuolella. |
| Suomen Voimisteluliitto | Ostan lisenssin<br>vakuutuksella ilman vakuutusta                                                                                                    |
| ♠ Etusivu               |                                                                                                    |
| e Omat tiedot           |                                                                                                    |

- 10. Kontrollera i sammandraget att alla uppgifter och val är korrekta. Om du upptäcker fel kan du ändra på licensen genom att välja "Muuta lisenssiä" eller avbryta köpet helt ("Peruuta osto").
- 11. Innan du godkänner köpet måste du bekräfta att du har läst produkt- och licensvillkoren. Licensinnehavaren måste också förbinda sig att följa **Finlands antidopingregelverk** och **Gymnastikförbundets allmänna tävlings- och disciplinregler**.

| SUOMEN VOIMISTELULIITTO |                                                                                |                                                                                    |                                                                         |  |  |
|-------------------------|--------------------------------------------------------------------------------|------------------------------------------------------------------------------------|-------------------------------------------------------------------------|--|--|
| Transfer Alex           |                                                                                | Yh                                                                                 | teenveto                                                                |  |  |
|                         | Lisenssin osto kaude<br>Olet ostamassa lisenssiä kau                           | e <b>lle 2019-2020</b><br>Idelle 2019-2020 (kausi loppuu 31.8.2020)                | . Lisenssikauden 1.9.2020-31.8.2021 myynti aukeaa 8.2020 loppupuolella. |  |  |
| Suomen Voimisteluliitto | Lisenssi                                                                       | AL004 Kilpalisenssi A 2019-2020                                                    |                                                                         |  |  |
|                         | Laji                                                                           | NTV Naisten telinevoimistelu                                                       |                                                                         |  |  |
| ♠ Etusivu               | Sisältää vakuutuksen                                                           |                                                                                    |                                                                         |  |  |
| <b>O</b> mat tiedot     | Lisenssin hinta                                                                | 65,00 €                                                                            |                                                                         |  |  |
| 🔀 Lisenssien osto       | Vakuutuksen hinta                                                              | 79,00 €                                                                            |                                                                         |  |  |
|                         | Alennus                                                                        |                                                                                    |                                                                         |  |  |
|                         | Maksettava                                                                     | 144,00€                                                                            |                                                                         |  |  |
|                         | Tuoteseloste                                                                   |                                                                                    |                                                                         |  |  |
|                         | Olen tutustunut yleisiin                                                       | ehtoihin , tuoteselosteeseen ja                                                    |                                                                         |  |  |
|                         | vakuutusehtoihin. Suostun, että k<br>edellyttämissä kilpailuissa, kilpailu     | tilpailutulokseni julkaistaan lisenssin<br>in virallista julkaisukanavaa käyttäen. |                                                                         |  |  |
|                         | Rastittamalla tämän ruu                                                        | ıdun sitoudut noudattamaan kulloinkin voimassa                                     |                                                                         |  |  |
|                         | olevaaSuomen Antidopingsäännöstöä sekä yleisiä kilpallu- ja kurinpitosääntöjä. |                                                                                    |                                                                         |  |  |
|                         | Hyväksy Muuta lisenssiä                                                        | i Peruuta osto                                                                     |                                                                         |  |  |
|                         |                                                                                |                                                                                    |                                                                         |  |  |

- 12. Klicka på "hyväksy" (godkänn) och sedan kan du betala licensen med hjälp av nätbankskoder.
- 13. Efter att betalningen slutförts kan du kontrollera den köpta licensens status och försäkringen på sidan "Omat tiedot" (egna uppgifter) under "Lisenssit" (licenser).

14. Om betalningen avbröts kan du fortsätta genom att klicka på "**Omat tiedot"** (egna uppgifter) och "**Lisenssit"** (licenser). Om licensen är obetald, kan du se det till vänster om licensens namn, där finns länken "Maksa" (betala), och där kommer du tillbaka till betalningen.

|                         | SUOMEN VC<br>Suomen Voimiste                           | DIMISTELULIITT<br>Iuliiitto ry  | 0                                    |                          |                               |                                         |                                       |                        |
|-------------------------|--------------------------------------------------------|---------------------------------|--------------------------------------|--------------------------|-------------------------------|-----------------------------------------|---------------------------------------|------------------------|
|                         | Jaana Jumppari<br>Henkilötiedot O<br>Siirrot Lisenssit | ▼ V III<br>sallistumiset Laskut | + Lisaa alikayttaja<br>Etuudet Lisen | ssit                     |                               |                                         |                                       |                        |
| Suomen Voimisteluliitto | V TYÖKALUT                                             |                                 |                                      |                          |                               |                                         |                                       |                        |
| ♠ Etusivu               | Lisenssit                                              |                                 |                                      |                          |                               |                                         |                                       |                        |
| Omat tiedot             |                                                        | <b>t</b> ↓ Lisenssin nimi       | <b>†</b> ₊ <sub>Laji</sub>           | <b>↑</b> <sub>Tila</sub> | <b>↑</b> Lisenssi<br>voimassa | <b>↑</b> Lisenssi<br>voimassa<br>alkaen | <b>↑</b> Lisenssi<br>voimassa<br>asti | <b>↑</b><br>Vakuutettu |
| ∋Ilmoittautuminen       | Maksa                                                  | Kilpalisenssi A 2019-2020       | Naisten telinevoimiste               | lu Maksamatta            | Ei                            | 01.09.2019                              | 31.08.2020                            |                        |

Om du får problem kan du kontakta Gymnastikförbundet på lisenssit@voimistelu.fi